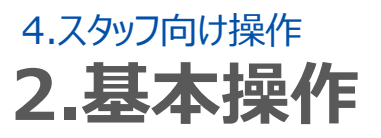

# 1.ログインする

## STEP.1 スマートフォンからログイン

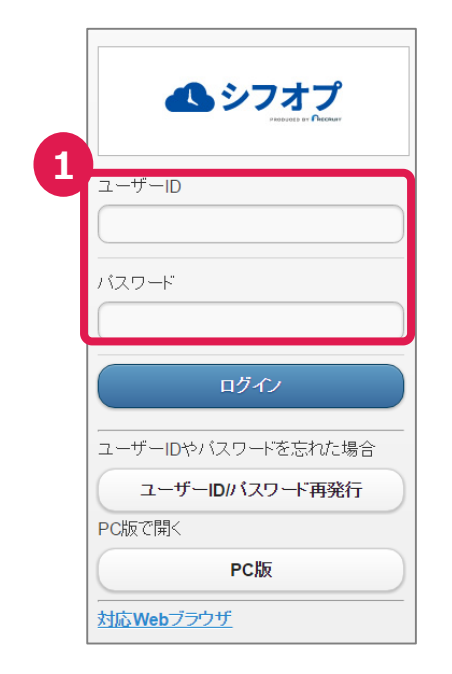

### スマートフォンからログイン スタッフ登録時にご自分で設定したユーザー ID、パスワードを入力し、ログインボタンを押 します。 ※ログイン画面はお気に入り登録しておくと 便利です。

# STEP.2 フィーチャーフォンからログイン

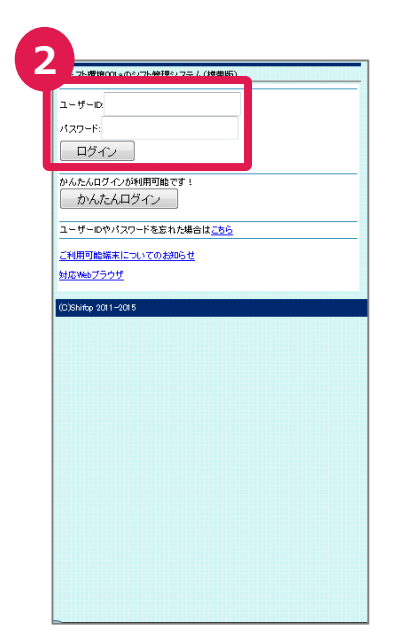

### **②フィーチャーフォンからログイン**

スタッフ登録時にご自分で設定したユー ザーID、パスワードを入力し、ログインボタン を押します。 ※ログイン画面はお気に入り登録しておくと 便利です。

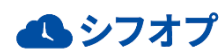

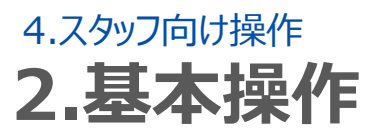

# 1.ログインする

## STEP.3 ユーザーIDやパスワードを忘れてしまった場合

|   | <b>シフオプ</b><br>Second a Preserv       |
|---|---------------------------------------|
|   | ユーザーID                                |
|   | バスワード                                 |
|   | ログイン                                  |
| 1 | ユーザーIDやバスワードを忘れた場合<br>ユーザーID/パスワード再発行 |
|   | PC版で開く<br>PC版                         |
|   | またいしょううけぜ                             |

#### ユーザーIDとパスワードを忘れた場合

ログイン画面から「ユーザーIDやパスワードをお 忘れの場合は<u>こちら</u>」を押します。

#### ②情報の入力

「メールアドレス」「氏名」の入力画面になります ので、全て登録した情報を入力し、「送信」を 押して下さい。 入力したメールアドレスにメールが届きます。

|   | <b>ヘンシフオプ</b>                                                     |
|---|-------------------------------------------------------------------|
|   | ご登録のメールアドレスを入力し送信してく<br>ださい。ユーザーIDと新しいバスワードを<br>設定するためのURLを送信します。 |
| 2 | メールアドレス<br>メールアドレスを入力<br>姓                                        |
|   | 姓を入力<br>名<br>名を入力                                                 |
|   | 送信                                                                |
|   | ログイン画面に戻る                                                         |

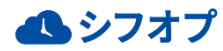